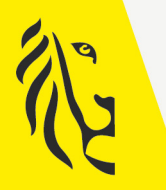

Vlaamse

overheid

# LOKALE EN PROVINCIALE VERKIEZINGEN VAN 13/10/2024

# **GEBRUIKSAANWIJZING**

### OPVOLGING INDIENING VOORDRACHTSAKTES

Versie 12 september 2024

De meest recente versie is te vinden op vlaanderenkiest.be

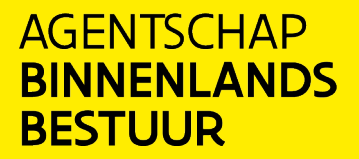

vlaanderenkiest.be

## HELPDESK

(vanaf 4 september t.e.m. 23 september 2024)

### 02/595 31 11

### info@vlaanderenkiest.be

https://www.vlaanderenkiest.be

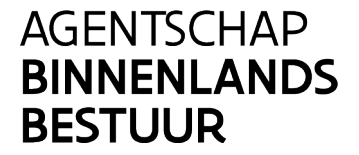

vlaanderenkiest.be

### Inhoudsopgave

| 1. | INLEIDING                                           | 3 |
|----|-----------------------------------------------------|---|
| 2. | WOORDENLIJST                                        | 4 |
| 3. | Inloggen in de webtoepassing                        | 5 |
| 3  | 3.1 INLOGGEN EN IDENTIFICATIE MET EID               | 5 |
|    | 3.1.1 Vereisten                                     | 5 |
|    | 3.1.2 Identificatie via elD                         | 5 |
| 3  | 3.2 TOEGANG TOT DE TOEPASSING                       | 6 |
|    | 3.2.1 De gemeentelijke coördinator verleent toegang | 6 |
|    | 3.2.2 Aanmelden met elD en pincode - voorzitter     | 6 |
| 4. | De kandidatenlijsten raadplegen                     | 8 |

#### 1. INLEIDING

#### De lokale en provinciale verkiezingen vinden plaats op 13 oktober 2024.

Het doel van deze toepassing is een overzicht geven van de voorbereide kandidatenlijsten voor de betreffende kieskring (ongeacht de status). De toepassing is dus handig om een overzicht te krijgen van de lijsten die voor de verschillende bureaus in aanmaak of ingediend zijn.

Via de toepassing kan u de voordrachtsaktes bekijken als de voordrachtsakte is ondertekend en ingediend door de lijstindiener (vanaf woensdag 4 september 2024). Echter, via deze toepassing worden er geen automatische controles uitgevoerd op de kandidatenlijsten. Deze controles worden uitgevoerd via de toepassing 'Kandidatenbeheer' vanaf zaterdag 14 september (9u).

Deze handleiding is bedoeld voor de voorzitters van de hoofdbureaus om de voordrachtsaktes te monitoren.

### 2. WOORDENLIJST

| TERM                               | DEFINITIE                                                             |
|------------------------------------|-----------------------------------------------------------------------|
|                                    | De voordrachtsakte vermeldt de voornaam, eventueel de roepnaam, de    |
|                                    | achternaam, de geboortedatum, het geslacht, het rijksregisternummer,  |
|                                    | de hoofdverblijfplaats, de nationaliteit en de handtekening van de    |
| Voordrachtsakte                    | kandidaten, alsook de lijstnaam die boven de kandidatenlijst op het   |
|                                    | stembiljet moet staan. Daarnaast vermeldt de voordrachtsakte de       |
|                                    | precieze rang van elke kandidaat.                                     |
|                                    | ledereen die zich kandidaat stelt om te worden verkozen voor een      |
| Kandidaat                          | mandaat als vertegenwoordiger in de gemeenteraad, provincieraad,      |
|                                    | stadsdistrictsraad of OCMW-raad.                                      |
|                                    | Is een gebied waar bij de verkiezingen op dezelfde kandidaten gestemd |
| Kieskring                          | kan worden.                                                           |
|                                    | Groep kandidaten die een politieke groepering vormt en zich samen     |
| (Kandidaten)Lijst                  | voordragen bij een stemming.                                          |
|                                    | De lokale verkiezingen worden om de 6 jaar georganiseerd. Er worden   |
|                                    | vertegenwoordigers voor de gemeenteraad verkozen. In de stad          |
|                                    | Antwerpen worden naast de gemeenteraad ook de stadsdistrictraden      |
| Lokale en provinciale verkiezingen | gekozen. Bepaalde gemeenten kiezen de leden van de OCMW-raad          |
|                                    | rechtstreeks. Daarnaast vinden ook de provinciale verkiezingen plaats |
|                                    | met kandidatenlijsten per provinciedistrict.                          |
|                                    | Met de ondersteunende handtekening worden zowel de ondersteunende     |
|                                    | handtekeningen van de aftredende raadsleden bedoeld, als die van de   |
| Ondersteunende handtekening        | kiezers die een lijst ondersteunen. Er is een minimumaantal geldige   |
|                                    | handtekening vereist om een lijst te kunnen voordragen.               |

#### **3.** INLOGGEN IN DE WEBTOEPASSING

#### **3.1 INLOGGEN EN IDENTIFICATIE MET EID**

#### 3.1.1 Vereisten

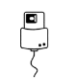

De toepassing is enkel toegankelijk met een Belgische elektronische identiteitskaart (eID).

#### 3.1.2 Identificatie via eID

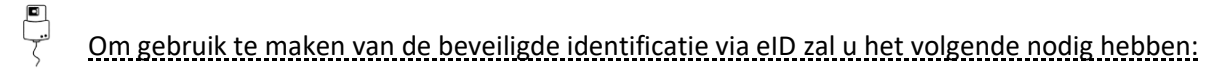

- ✓ Een PC
- ✓ Een internetverbinding
- ✓ De eID software
- ✓ Een elektronische kaartlezer
- ✓ Uw elektronische identiteitskaart (eID) en **persoonlijke pincode**

#### De elD-software installeren

Als de eID-software nog niet op uw pc geïnstalleerd is, kan u deze hier downloaden: <u>https://eid.belgium.be/nl</u>

Zodra het bestand gedownload is, kan u beginnen met de installatie van de software.

#### Let op!

Tijdens deze stap moet uw eID-kaartlezer op uw computer aangesloten zijn. Aan het einde van de installatie vraagt het programma een 'test' uit te voeren en uw authenticatiecertificaat te kiezen.

#### **3.2 TOEGANG TOT DE TOEPASSING**

#### 3.2.1 De gemeentelijke coördinator verleent toegang

De toepassing is online toegankelijk via deze specifieke link:

https://kandidaten.vlaanderenkiest.be/ma1x/landing/nl/ma1v

Inloggen in de toepassing kan enkel indien u daar toelating voor verkregen hebt. Via de webtoepassing <u>'Contactenbeheer'</u> verleent de gemeentelijke coördinator toegang aan de voorzitter.

De voorzitter logt in de toepassing met eID en pincode.

#### 3.2.2 Aanmelden met eID en pincode - voorzitter

#### CSAM-SCHERM:

|   | LOKALE VERKIEZINGEN VAN 1 SEPTEMBER 2024                                                                                                    |
|---|----------------------------------------------------------------------------------------------------|
|   |                                                                                                    |
| - |                                                                                                    |
|   | Module voor de opvolging van de indiening van voordrachtsaktes                                                                                                    |
|   | Ik heb kennis genomen en ik aanvaard de verwerkingsvoorwaarden van mijn gegevens met persoonlijk karakter in overeenstemming met de<br>Vertrouwelijkheidsverklaring. |
|   | Gelieve te klikken op het logo om u te identificeren                                                                                                    |
|   | CSAM                                                                                                    |
|   |                                                                                                    |
|   |                                                                                                    |

Eenmaal u de afbeelding op het **CSAM** aanmeldscherm ziet staan, moet u uw akkoord geven met de verwerkingsvoorwaarden van uw persoonlijke gegevens en klikken op het CSAM-logo.

Vervolgens zal u op het aanmeldscherm van eID terechtkomen. Daar klikt u op **'Aanmelden'.** Eenmaal het certificaat geselecteerd en de pincode ingegeven, krijgt u toegang tot de toepassing.

| Aanmeld | en met eID kaartlezer                                                                                                    |
|---------|----------------------------------------------------------------------------------------------------|
|         | Sluit uw elD-kaartlezer aan op uw computer Steek uw elektronische identiteitskaart (eID), vreemdelingenkaart of kids-ID in de kaartlezer Skilk op <b>/ kanmelden</b> : selecteer uw certificaat en geef de pincode van uw |
|         | Identiteitskaart in wanneer daarom gevraagd wordt                                                                                                    |

Toegang tot de toepassing is ook mogelijk via een link bovenaan in de toepassing 'Kandidatenbeheer'. Klik op '**Module voor de opvolging van voordrachtsaktes'.** 

|     |                                                | Module voor de opvolging van voordrachtsaktes | Test van de digitale handtekening |
|-----|------------------------------------------------|-----------------------------------------------|-----------------------------------|
| (Ar | Lokale Verkiezingen van <b>13 oktober 2024</b> |                                               |                                   |
| (B) | Gemeenteraad - Tielt                           |                                               |                                   |

#### 4. DE KANDIDATENLIJSTEN RAADPLEGEN

Na het inloggen kan de voorzitter een overzicht bekomen van de kandidatenlijsten voor de aan hem

toegewezen kieskring(en).

Het eerste scherm geeft de verkiezing weer. Klik op de betreffende verkiezing om de toegewezen kieskring(en) te bekijken.

| <b>K</b> | Lokale Verki | ezingen van <b>1 september 2024</b> |
|----------|--------------|-------------------------------------|
|          |              | Selecteer een verkiezing.           |
|          |              | Gemeenteraad                        |
|          |              |                                     |

In het tweede scherm wordt een overzicht gegeven van de toegewezen kieskring(en). Klik op de kieskring waarvan u de kandidatenlijsten wenst te bekijken.

|    | Lokale Verkiezingen van <b>1 september 2024</b> |                                                       |
|----|-------------------------------------------------|-------------------------------------------------------|
| (G | Gemeenteraad                                    |                                                       |
|    | Erug                                            | Selecteer een hoofdbureau.                            |
|    | Codeer een hoofdbureau om de lijst te filteren. |                                                       |
|    |                                                 | Zandhover (1)                                         |
|    |                                                 |                                                       |
|    |                                                 | Dit cijfer geeft het aantal kan<br>in de kieskring we |

Na de selectie van een kieskring geeft het scherm de kandidatenlijsten weer die aangemaakt zijn in de toepassing voor de ingave van de kandidaten en lijsten.

Status van de lijst:

- **ONGELDIG:** Alle kandidaten van de lijst zijn nog niet ingegeven. De voordrachtsakte is nog niet ondertekend door de lijstindiener.
- **GELDIG:** Alle kandidaten van de lijst zijn ingegeven. De voordrachtsakte is nog niet ondertekend door de lijstindiener.
- **ONDERTEKEND:** Alle kandidaten van de lijst zijn ingegeven en de voordrachtsakte is ondertekend door de lijstindiener (vanaf woensdag 4 september 2024 (9u)).
- GEÏMPORTEERD: De lijst is geïmporteerd in de toepassing 'Kandidatenbeheer' (vanaf zaterdag 14 september 2024 (9u)).

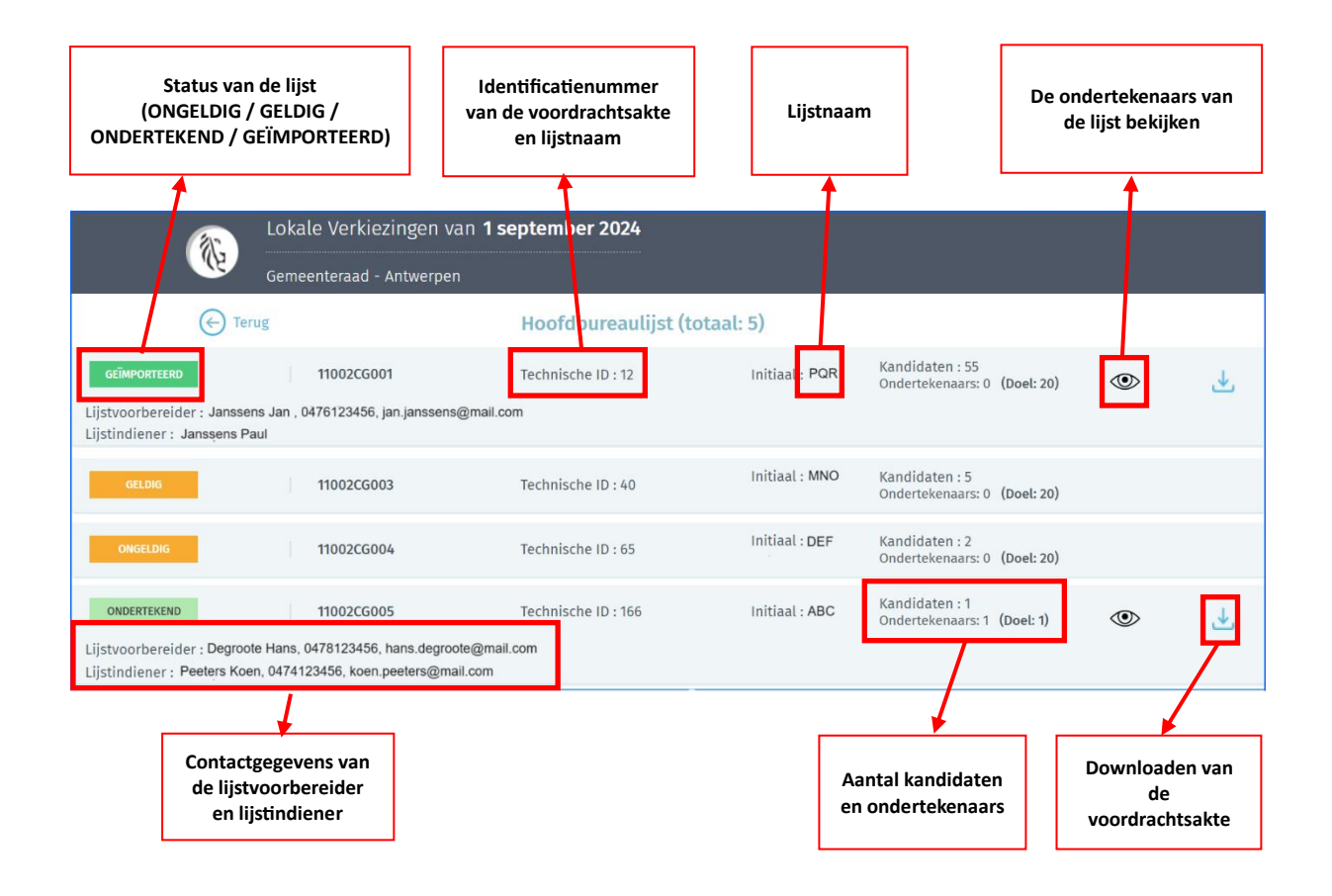

De voorzitter kan de voordrachtsakte downloaden vanaf het moment dat de lijstindiener deze heeft ondertekend en ingediend (vanaf woensdag 4 september 2024).

De kiezers die een kandidatenlijst ondersteunen zijn pas zichtbaar als de voordrachtsakte ondertekend of geïmporteerd is.

**Opgelet!** Via deze toepassing worden er geen automatische controles uitgevoerd op de kandidatenlijsten. Deze controles worden uitgevoerd via de webtoepassing 'Kandidatenbeheer' vanaf zaterdag 14 september (9u). De toepassing laat enkel toe om gegevens te bekijken.

EINDE van het Document

Agentschap Binnenlands Bestuur Koning Albert II laan 15 bus 215 1210 BRUSSEL

info@vlaanderenkiest.be